Accessing Google Classroom

1. Go to www.google.com

2. Click sign-in in the upper right-hand corner

3. Sign in to Google with the user name (student email address) and password (students first and last initials (capitalized) four digits and then lower case first and last initial

- 4. Type in www. google classroom
- 5. Click student
- 6. Click continue
- 7. Choose a classroom to join
- \* If there is no class available click the + at the top right hand corner.

- Type in the class code found on the teacher webpage and join the class requested. My class code is (2222222)